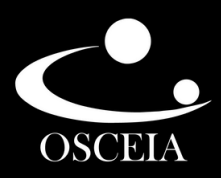

# CAMPANHA EÃO AMIGO

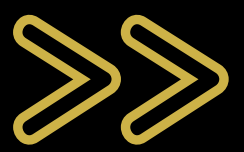

www.osceia.org.br

# MANUAL DE DESTINAÇÃO DO IMPOSTO DE RENDA

## Seja bem vindo (a)!

- Neste guia, você confere o passo a passo para efetuar a destinação do seu Imposto de Renda devido em benefício das crianças, adolescentes e idosos atendidos pela Osceia.
- De forma didática e explicativa, criamos este passo a passo para facilitar todo o processo. Contamos com você! Seu imposto de renda pode transformar vidas!

## Sobre a Campanha Leão Amigo

- A Campanha Leão Amigo visa incentivar a destinação de parte do imposto de renda para os programas sociais da Osceia voltados a criança, adolescente e o idoso.
- Através das destinações, a Osceia consegue manter os programas, auxiliando a criança, o adolescente e o idoso, no aspecto assistencial, social, psicológico, moral, intelectual, saúde e outros necessários ao seu pleno desenvolvimento, propiciando a todos melhores condições de inserção e participação na sociedade;
- No caso das pessoas físicas, até 6% do imposto devido pode ser direcionado para os fundos municipais, sendo até 3% do imposto devido para os Fundos dos Direitos da Criança e do Adolescente e até 3% para os Fundos do Idoso. Empresas que declaram o Imposto de Renda pelo regime do lucro real podem destinar até 1% para cada fundo.

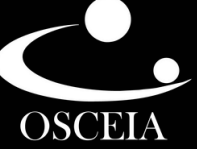

# PROGRAMAS DA OSCEIA BENEFICIADOS

- Programa Educando para a Vida
- Programa Alvorecer

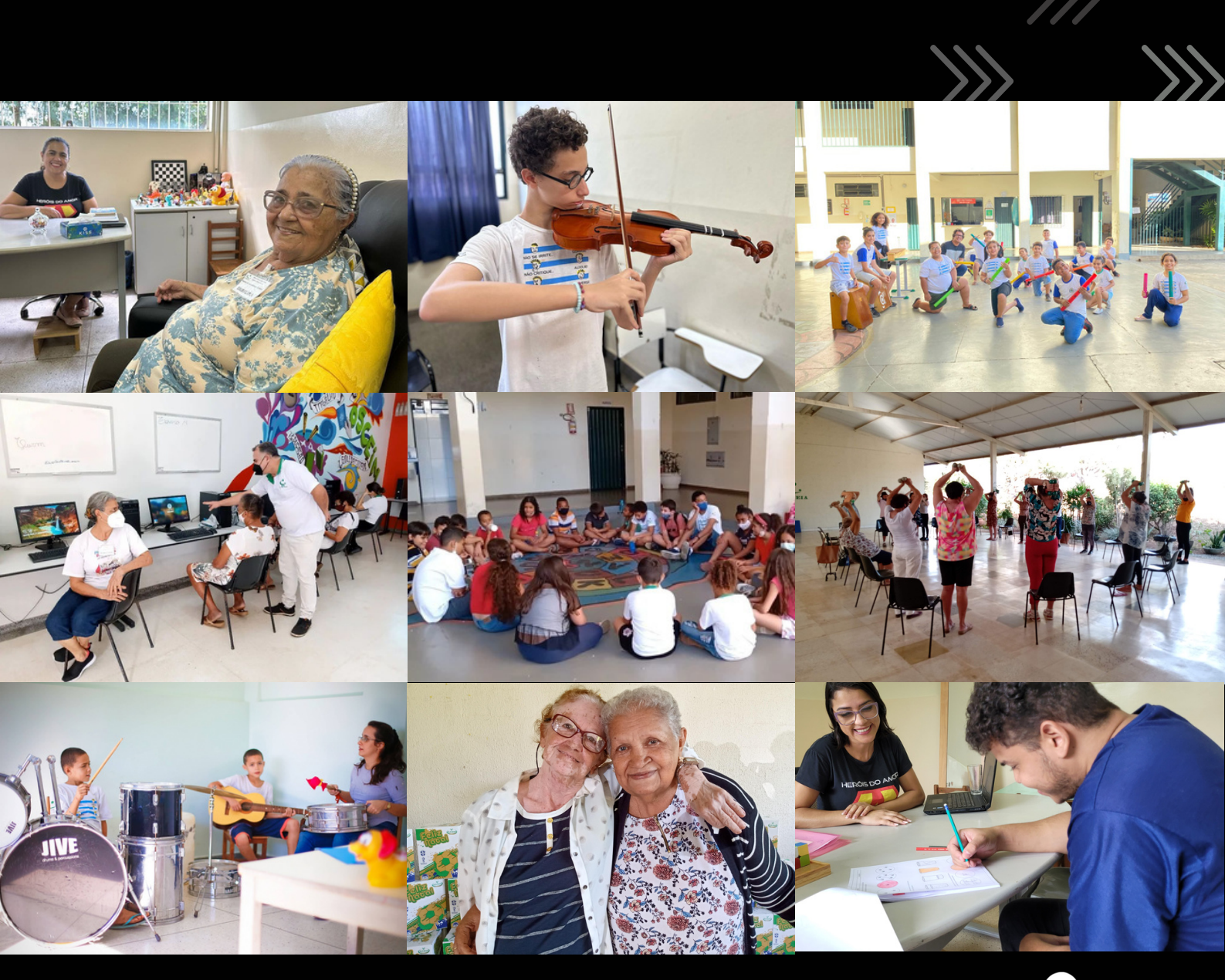

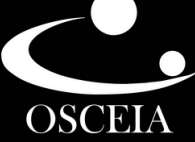

# PASSO A PASSO PARA A DESTINAÇÃO DO IMPOSTO DE RENDA

**01.** Depois de preencher todos os dados no programa IRPF, volte ao Menu

 Fichas da Declaração, no canto esquerdo da tela. Abra as opções e selecione Doações Diretamente na Declaração.

| 🗋 🖻 🗀 🗑 🗟 🍓 🗎            | V     |
|--------------------------|-------|
| Favoritos                | *     |
| Nenhuma ficha favorita 🟮 |       |
| Fichas da Declaração     | ۲     |
| Atividade Rural          | (⊗) ≡ |
| Ganhos de Capital        | ۲     |
| Renda Variável           | ۲     |
| Resumo da Declaração     | ۲     |
| Acesso com gov.br        | ۲     |
| Entrar com gov.br        |       |
| Declaração               | ۲     |
| Nova                     |       |
| Abrir                    |       |
| 🕼 Retificar              |       |
| Eachar                   |       |

|     | 🖻 🖿 🗑 🗟 🍓 🏨 🗸                                                         | $\mathbf{f}$ |  |
|-----|-----------------------------------------------------------------------|--------------|--|
| 9 0 | Demendentee                                                           | ^            |  |
| 200 | Dependentes<br>Alimentandos                                           |              |  |
| 40  | Rend. Trib. Receb. de Pessoa Jurídica                                 |              |  |
| -   | Rend. Trib. Recebidos de PF/Exterior                                  | 111          |  |
| G   | Rendimentos Isentos e Não Tributáveis                                 |              |  |
|     | Rendimentos Sujeitos à Tributação<br>Exclusiva/Definitiva             | -            |  |
|     | Rendimentos Tributáveis de PJ (Imposto com<br>Exigibilidade Suspensa) |              |  |
| 6   | Rendimentos Recebidos Acumuladamente                                  |              |  |
| 0   | Imposto Pago/Retido                                                   |              |  |
|     | Pagamentos Efetuados                                                  |              |  |
| s   | Doações Efetuadas                                                     |              |  |
| -   | Doações Diretamente na Declaração                                     |              |  |
| a   | Bens e Direitos                                                       |              |  |

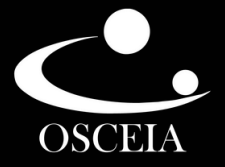

#### 02. Selecione a opção Criança e Adolescente;

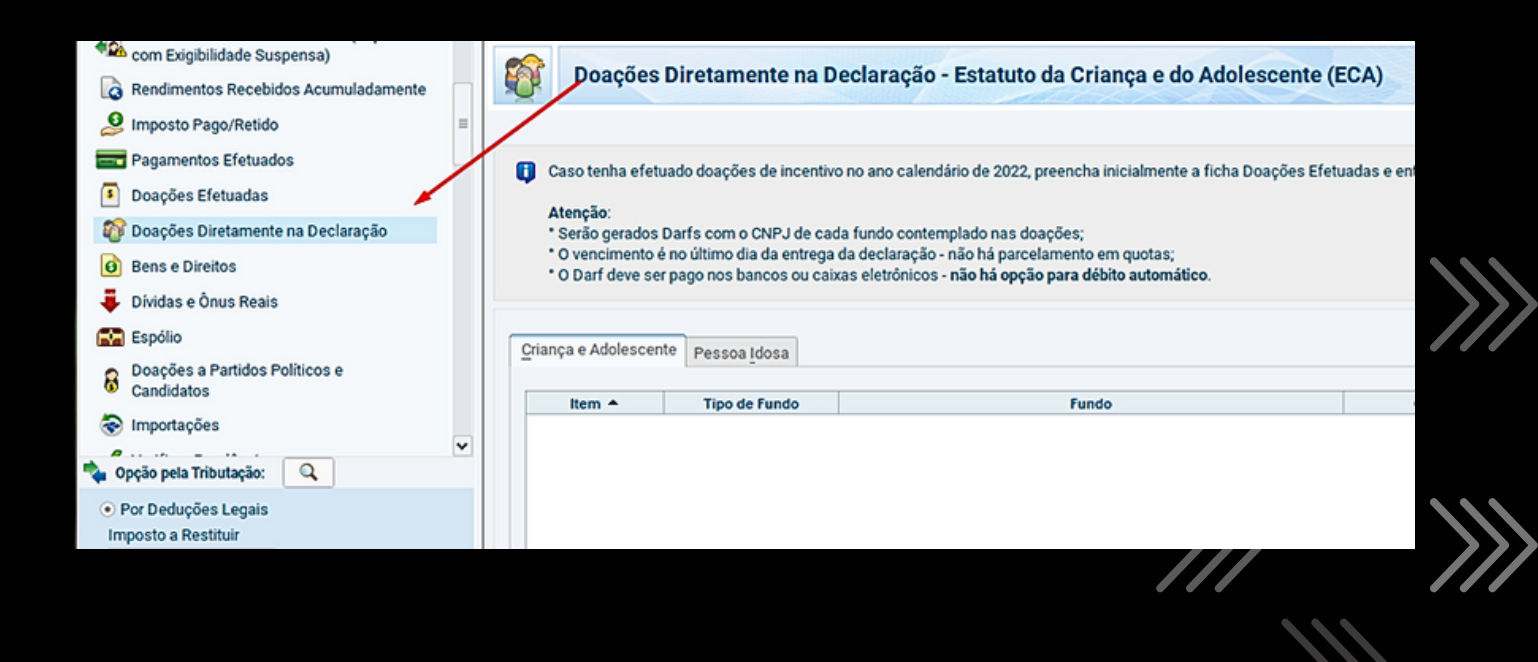

#### **O3.** No canto inferior direito da tela, clique em **Novo**

| Início Doações                                                                           | Diretamente na Declaração                                                                                                    | к                                                                                                    |                                     |                    |
|------------------------------------------------------------------------------------------|----------------------------------------------------------------------------------------------------|----------------------------------------------------------------------------------------------------|-------------------------------------|--------------------|
| Doações                                                                                  | Diretamente na Decl                                                                                                    | aração - Estatuto da Criança e do Adole                                                                                                    | escente (ECA)                       | *                  |
| Caso tenha efetu<br>Atenção:<br>* Serão gerados<br>* O vencimento é<br>* O Darf deve ser | uado doações de incentivo no :<br>Darfs com o CNPJ de cada fu<br>é no último dia da entrega da d<br>r pago nos bancos ou caixas e | ano calendário de 2022, preencha inicialmente a ficha D<br>ndo contemplado nas doações;<br>eclaração - não há parcelamento em quotas;<br>iletrónicos - <b>não há opção para débito automático</b> . | Doações Efetuadas e então retorne a | esta ficha.        |
| Criança e Adolescen                                                                      | nte Pessoa Idosa                                                                                                    |                                                                                                    |                                     |                    |
| Item +                                                                                   | Tipo de Fundo                                                                                                    | Fundo                                                                                                    | CNPJ                                | Valor              |
|                                                                                          |                                                                                                    |                                                                                                    |                                     |                    |
|                                                                                          |                                                                                                    |                                                                                                    | <u>N</u> ovo <u>E</u> dita          | r E <u>x</u> cluir |

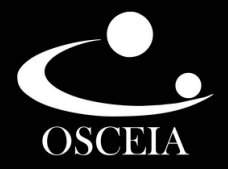

#### 04. Selecione Tipo de Fundo: Municipal; Escolha UF: GO - Goiás; Em Município, selecione Goiânia - 05.148.967/0001-39; No campo Valor: preencha o valor disponível para doação informado no canto inferior direito em negrito;

| Se você optou pela doação direta na Declaração, e sua declaração apresentar per recebermos a informação sobre o pagamento do DARF da destinação, a declaraç                    | ndência de malha por conta dessa doação, não se preocupe. Assim que<br>ão será liberada automaticamente.                                                |
|----------------------------------------------------------------------------------------------------|----------------------------------------------------------------------------------------------------|
| Mas lembre-se!<br>De acordo com as regras que definem essa doação, só podemos aceitar pagame<br>e qualquer pagamento após essa data não será aceito e a declaração precisará s | entos feitos até o dia definido como prazo final para a entrega da declaração. Todo<br>er retificada, excluindo a destinação e apurando novo resultado. |
| Dados da Doação - Estatuto da Criança e do Adolescente                                                                                                    |                                                                                                    |
| Tipo de Fundo<br>Nacional Estadual Municipal<br>UF Municipio<br>GO - Goiás Goiânia - 05.148.967/0001-39 Valor<br>514,87                                                        |                                                                                                    |
|                                                                                                    | Valor disponível para doação: 514,87                                                                                                    |
|                                                                                                    |                                                                                                    |

#### Fundo Municipal do Idoso

**05.** Para repetir o procedimento, porém realizando a destinação para o Fundo Municipal do Idoso, selecione a opção **Pessoa Idosa**;

| Caso tenha efetuado doações de incentivo no ano calendário de 2022, preencha inicialmente a ficha Doações Efetuadas e então retorne a esta ficha.<br>Atenção:<br>* Serão gerados Darfs com o CNPJ de cada fundo contemplado nas doações;<br>* O vencimento é no último dia da entrega da declaração - não há parcelamento em quotas; |                                    |                                            |       |               |  |  |
|----------------------------------------------------------------------------------------------------|------------------------------------|--------------------------------------------|-------|---------------|--|--|
| * O Darf deve ser                                                                                                    | pago nos bancos ou caixas eletrôni | cos - não há opeão para débito automático. |       |               |  |  |
|                                                                                                    |                                    |                                            |       |               |  |  |
| riança e Adolescen                                                                                                    | te Pessoa Idosa                    |                                            |       |               |  |  |
| ltem 🔺                                                                                                    | Tipo de Fundo                      | Fundo                                      | CNPJ  | Valor         |  |  |
| hem                                                                                                    | npo de l'ando                      | 1 UNU                                      | Chiro | <b>V</b> alor |  |  |
|                                                                                                    |                                    |                                            |       |               |  |  |
|                                                                                                    |                                    |                                            |       |               |  |  |
|                                                                                                    |                                    |                                            |       |               |  |  |
|                                                                                                    |                                    |                                            |       |               |  |  |
|                                                                                                    |                                    |                                            |       |               |  |  |

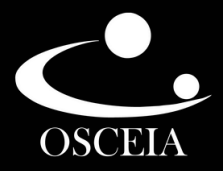

#### **06.** No canto inferior direito da tela, clique em **Novo**;

| Doações D                                                                   | iretamente na Declaraç                                                                                      | ão - Pessoa Idosa                                                                                                    | $\bigcirc$                          | *             |  |
|-----------------------------------------------------------------------------|----------------------------------------------------------------------------------------------------|----------------------------------------------------------------------------------------------------|-------------------------------------|---------------|--|
| Caso tenha efetua                                                           | do doações de incentivo no ano ca                                                                           | lendário de 2022, preencha inicialmente a fich                                                                       | a Doacões Efetuadas e então retorne | a esta ficha. |  |
| Atenção:<br>* Serão gerados Da<br>* O vencimento é n<br>* O Darf deve ser p | arfs com o CNPJ de cada fundo co<br>o último dia da entrega da declara<br>ago nos bancos ou caixas eletrôni | ntemplado nas doações;<br>ção - não há parcelamento em quotas;<br>cos - <b>não há opção para débito automático</b> . |                                     |               |  |
| iça e Adolescente                                                           | Pessoa Idosa                                                                                                |                                                                                                    |                                     |               |  |
| Item +                                                                      | Tipo de Fundo                                                                                               | Fundo                                                                                                    | CNPJ                                | Valor         |  |
|                                                                             |                                                                                                    |                                                                                                    |                                     |               |  |
|                                                                             |                                                                                                    |                                                                                                    | Novo                                | r Excluir     |  |

07. Selecione Tipo de Fundo: Municipal; Escolha UF: GO – Goiás; Em Município, selecione Goiânia - 32.157.153/0001-33; No campo Valor: preencha o valor disponível para doação

informado no canto inferior direito em negrito;

| e qualquer pagam                       | nento apó | ue dennem essa doação, so podemos<br>is essa data não será aceito e a declara | aceitar paç<br>ação precis | gamentos reitos ate o dia dennido d<br>sará ser retificada, excluindo a desti | omo prazo ninal para a entrega d<br>nação e apurando novo resultado | a declaração, Todo<br>). |
|----------------------------------------|-----------|-------------------------------------------------------------------------------|----------------------------|-------------------------------------------------------------------------------|---------------------------------------------------------------------|--------------------------|
| Dados da Doação aos F                  | Fundos c  | ontrolados pelos Conselhos da Pessoa                                          | Idosa                      |                                                                               |                                                                     |                          |
| Tipo de Fundo<br>O Nacional O Es<br>UF | stadual   | <ul> <li>Municipal</li> <li>Município</li> </ul>                              |                            |                                                                               |                                                                     |                          |
| GO - Goiás<br>Valor                    | <b>▶</b>  | Goiânia - 32.157.153/0001-33                                                  | ~                          |                                                                               |                                                                     |                          |
|                                        |           |                                                                               |                            |                                                                               | Valor disponível para doação:                                       | 514,87                   |

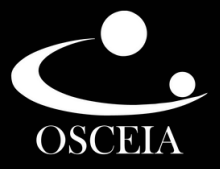

O8. Para imprimir os DARFs, volte ao menu Declaração, no canto esquerdo superior da tela, clique em Imprimir - Darf - Doações Diretamente na Declaração - ECA;

| Sec. 18 (1997) 2023       |                           |                                                        |                |
|---------------------------|---------------------------|--------------------------------------------------------|----------------|
| Declaração Impor          | rtações <u>F</u>          | chas Ferramentas Ajuda                                 |                |
| Nova                      | Ctrl-N                    | 🗞 🔕 🔒 🖌 🖬 😰                                            |                |
| Abrir                     | Ctrl-B                    |                                                        |                |
| Fechar                    | Ctrl-F                    |                                                        |                |
| Retificar                 | Ctrl-G                    |                                                        |                |
| Excluir                   | Ctrl-E                    |                                                        |                |
| Imprimir                  | •                         | Declaração                                             | Ctrl-P         |
| Verificar Pendências F5   |                           | Rendimentos Recebidos de PF                            | Ctrl+Shift-F 💦 |
| Salvar On-line            | F6                        | Recibo                                                 | Ctrl-R         |
| -<br>Recuperar On-line    | F7                        | D <u>a</u> rf do IRPF                                  | Ctrl-D         |
| Entregar Declaração       | n •                       | Darf de <u>M</u> ulta por Entrega em Atraso            | Ctrl-U         |
| Coir de Dregeroure        |                           | Dar <u>f</u> - Doações Diretamente na Declaração - ECA | Ctrl-W         |
| Sair do Programa Alt-F4   |                           | Darf - Doações Diretamente na Declaração - Pessoa      | Ctrl-Y         |
| 🗌 Rend. Trib. Recebidos d |                           | Relação de Declarações                                 | Ctrl-L         |
| Rendimento                | s Isentos e               | Comunicação à Fonte Pagadora de Saída do País          | Ctrl+Shift-S   |
|                           | 0.1.1                     | Informe de Rendimentos                                 | Ctrl+Alt-R     |
| Rendimento:               | s Sujeitos á<br>efinitiva | Informe de Plano de <u>S</u> aúde                      | Ctrl+Alt-I     |

**09.** Em seguida, clique na opção **OK** para imprimir o DARF no valor da doação, que deverá ser pago dentro da data limite.

| Imprimir Darf - Doaçõ | ×                     |                    |        |                                |
|-----------------------|-----------------------|--------------------|--------|--------------------------------|
| Selecione o contribu  | iinte cujos dado:     | s deseja imprimir: |        |                                |
| Em Preenchime         | ento 💿 T <u>r</u> ans | mitidas            |        | Selecione a opção desejada:    |
| Pesquisar nome:       |                       |                    |        | Visualizar     Imprimir        |
| Tipo                  | A/E/S                 | CPF                | Nome 🔺 |                                |
| G                     | Ajuste                |                    |        | <u>Ok</u><br>Cancelar<br>Ajuda |
| 🕒 Completa            | 🗿 Simplificada        |                    |        |                                |
|                       |                       |                    |        |                                |

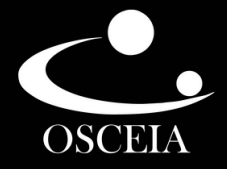

 10. Para repetir o procedimento, porém selecionando o Fundo Municipal do Idoso, você deverá voltar ao menu Declaração, no canto superior esquerdo da tela, clique em Imprimir - Darf -Doações Diretamente na Declaração - Pessoa Idosa;

| S IRPF 2023          |                |                                                         |              |  |
|----------------------|----------------|---------------------------------------------------------|--------------|--|
| Declaração Importa   | ações <u>F</u> | ichas Ferramen <u>t</u> as Ajuda                        |              |  |
| Nova                 | Ctrl-N         | 😪 🔕 🖹 🗸 🖬 👔                                             |              |  |
| Abrir                | Ctrl-B         |                                                         |              |  |
| Fechar               | Ctrl-F         |                                                         |              |  |
| Retificar            | Ctrl-G         |                                                         |              |  |
| Excluir              | Ctrl-E         |                                                         |              |  |
| Imprimir             | •              | <u>D</u> eclaração                                      | Ctrl-P       |  |
| Verificar Pendências | F5             | Rendimentos Recebidos de PF                             | Ctrl+Shift-F |  |
| Salvar On-line       | F6             | Recibo                                                  | Ctrl-R       |  |
| Recuperar On-line    | F7             | D <u>a</u> rf do IRPF                                   | Ctrl-D       |  |
| Entregar Declaração  | •              | Darf de <u>M</u> ulta por Entrega em Atraso             | Ctrl-U       |  |
| Dei de Deconardição  |                | Dar <u>f</u> - Doações Diretamente na Declaração - ECA  | Ctrl-W       |  |
| Sair do Programa     | Alt-F4         | Darf - Doações Diretamente na Declaração - Pessoa Idosa | <b>MILY</b>  |  |
| 🛛 🐔 Rend. Trib. Re   | cebidos c      | Relação de Declarações                                  | etn          |  |
| Rendimentos          | Isentos e      | Comunicação à Fonte Pagadora de Saída do País           | Ctrl+Shift-S |  |
|                      |                | Informe de Rendimentos                                  | Ctrl+Alt-R   |  |
| Rendimentos          | Sujeitos à     | Informe de Plano de Saúde                               | Ctrl+Alt-I   |  |

**11.** Em seguida, clique na opção **OK** para imprimir o DARF no valor da doação, que deverá ser pago dentro da data limite.

| Impressão do Darf - Do | oações Diretament | te na Declaração - Idos | 0      | ×                           |
|------------------------|-------------------|-------------------------|--------|-----------------------------|
| Selecione o contribu   | inte cujos dados  | deseja imprimir:        |        |                             |
| Em Preenchime          | ento 🛞 Transr     | mitidas                 |        | Selecione a opção desejada: |
| Pesquisar nome:        |                   |                         |        | Visualizar     Imprimir     |
| Tipo                   | A/E/S             | CPF                     | Nome 🗢 |                             |
| Θ                      |                   |                         |        | Qk<br>Cancelar<br>Ajuda     |
| 🕝 Completa             | Simplificada      |                         |        |                             |
|                        |                   |                         |        |                             |

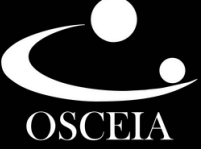

12. Após o pagamento das DARFs, nos envie uma foto dos dois DARFs de doação e dos dois comprovantes de pagamento pelo e-mail: amigo@osceia.org.br

#### ou no WhatsApp (62) 98299-1640

Lembrando que os DARFs de doação que precisam ser enviados, possuem o **código 3351** e o **código 9090**.

| F DOACÃO FUNDO DA CE                                                                                                    | RIANC                        |                     |                   | ESCEN                        | TE: |
|----------------------------------------------------------------------------------------------------|------------------------------|---------------------|-------------------|------------------------------|-----|
|                                                                                                    |                              |                     |                   | 111                          |     |
| Receita Federal                                                                                                    | Docur                        | nento de<br>de Rece | Arreca<br>itas Fe | adação<br>ederais            |     |
| CPF         Nome           Periodo de Apuração<br>31/12/2022         Data de Vencimento<br>31/05/2023         Núme                                                | aro do Documento             |                     | Pagar             | este documento até           |     |
| Observações<br>Caso seja feriado local, antecipe o pagamento<br>Imposto sobre a Renda da Pessoa Física 2023                                                       |                              |                     | Valor             | Total do Documento<br>197,39 |     |
| Composição do Documento de Arrecadação                                                                                                    |                              |                     |                   |                              |     |
| Código         Denominação           3351         Doação Fundo Direitos da Criança/Adolescente           Fundo Municipal - Goiânia - GO - CNPJ 05, 148, 967/0001- | Principal<br>197, 39<br>- 39 | Multa               | Juros             | Total<br>197, 39             |     |
| Tot ai s                                                                                                    | 197, 39                      |                     |                   | 197, 39                      |     |

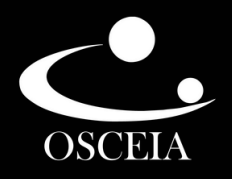

### DARF - DOAÇÃO FUNDO DO IDOSO

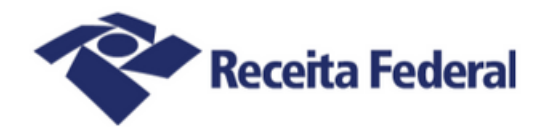

#### Documento de Arrecadação de Receitas Federais

| CPF<br>Período de Apuração<br>31/<br>Observações                                                                          | /12/2022 Data de Vencimento<br>31/05/2                                               | 023 Número do Documento                     |       | Pagar e | ste documento até       |
|----------------------------------------------------------------------------------------------------|--------------------------------------------------------------------------------------|---------------------------------------------|-------|---------|-------------------------|
| Imposto sobre a Renda da Pessoa Física 2023       Velor Total do Documento         Composição do Documento de Arrecadação |                                                                                      |                                             |       |         |                         |
| Código Denomin<br>9090 Doação<br>Fundo M                                                                                  | nação<br>Fundo Cont. Conse∣hos Pessoas Idosa<br>JunicipaI - Goiânia - GO - CNPJ 32.1 | Principal<br>s 197, 39<br>57, 153/ 0001- 33 | Multa | Juros   | <b>Total</b><br>197, 39 |
| Tot ai s                                                                                                    |                                                                                      | 197, 39                                     |       |         | 197, 39                 |

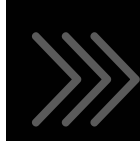

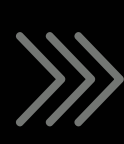

#### **COMPROVANTE DE PAGAMENTO**

O envio do DARF e comprovante de pagamento à Osceia **é** essencial para que possamos solicitar o repasse da doação ao Fundo Municipal da Criança, do Adolescente e o Fundo Municipal do Idoso.

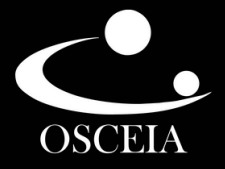

#### CASO TENHA DÚVIDAS OU PARA SABER MAIS INFORMAÇÕES, ENTRE EM CONTATO:

**(62) 98299-1640** 

A MIGO@OSCEIA.ORG.BR

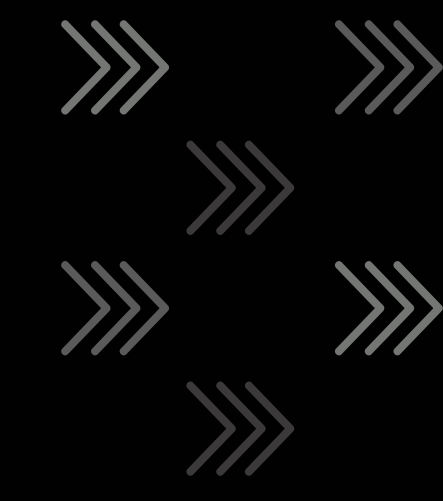

#### PARA SABER MAIS SOBRE OS PROGRAMAS DA OSCEIA, VISITE O NOSSO SITE:

WWW.OSCEIA.ORG.BR

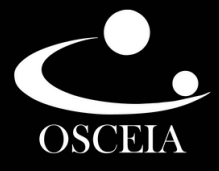